1. Team manages visit <u>www.teamsideline.com/lawton</u> during the registration period.

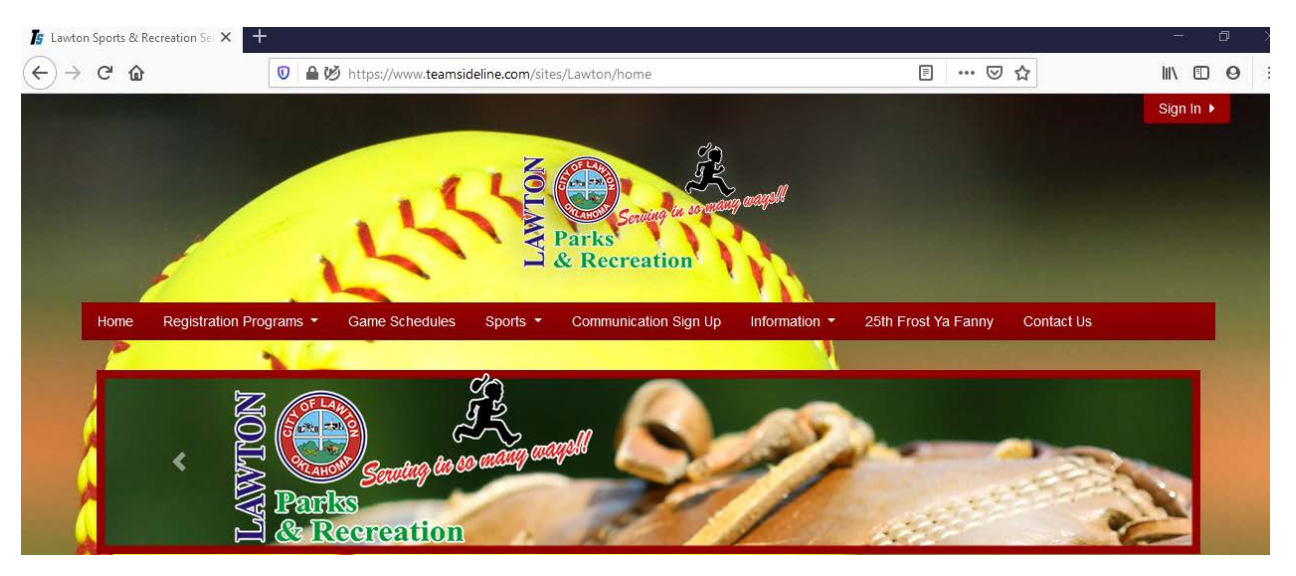

2. Click Enroll for the program you want to register a team for.

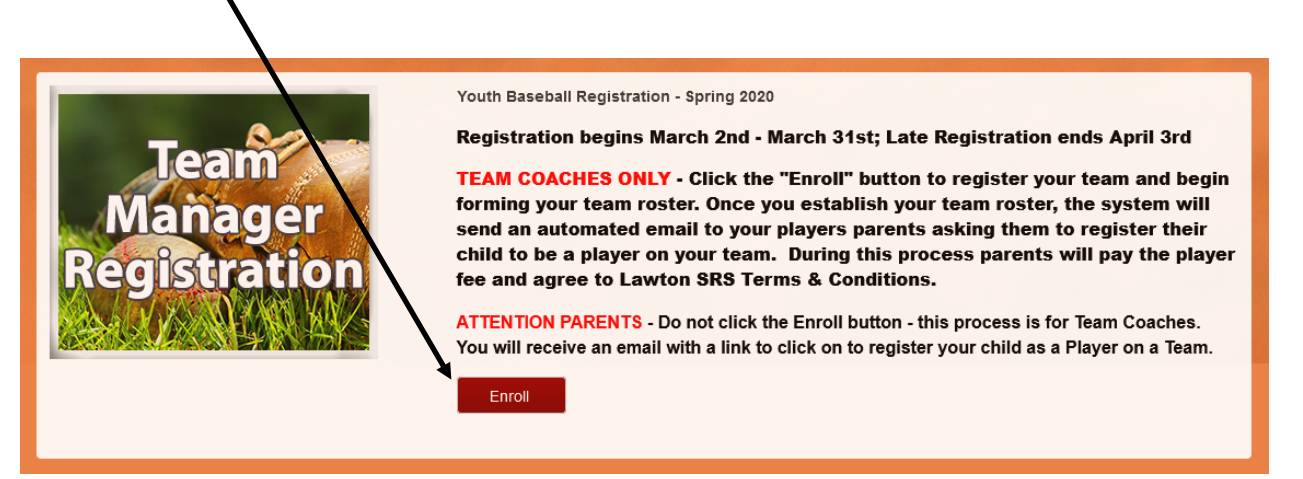

Team manager log in if you have a log in. If you do not have a log in click Create a new Account to setup your account.

| Z 🙉 🕌                                                        |                                     | →J Sign In |
|--------------------------------------------------------------|-------------------------------------|------------|
| Parks<br>Recreation                                          | Lawton Sports & Recreation Services |            |
| <b>→]</b> Sign In                                            |                                     |            |
| Pre-Registration                                             |                                     |            |
| Please sign in to complete your enrollment                   | or order.                           |            |
| Use your TeamSideline acco                                   | bunt                                |            |
| Password *                                                   |                                     |            |
| First time signing in to this 74?<br>Create a new account. > |                                     |            |
| Forgot your password? >                                      |                                     |            |
| Sign In                                                      |                                     |            |

4. After returning account holders log in or new account holders create an account complete the information

| Your "Shopping" Cart lists the items you<br>order after adding one or more items. Clic<br>the Add Enrollment button. | want to enroll in and store items you w<br>k the Delete icon to remove items, or | want to purchase. Click the Proceed to Checkout button to proceed with placing your<br>to add more enrollments to your Cart, complete the Enrollment fields below and click |
|----------------------------------------------------------------------------------------------------|----------------------------------------------------------------------------------|----------------------------------------------------------------------------------------------------|
|                                                                                                    |                                                                                  |                                                                                                    |
| Enrollee \star                                                                                                    | Terry Williams •                                                                 | Add Enrollee                                                                                                    |
| Enrollment Type 🔺                                                                                                    | General 🔻                                                                        |                                                                                                    |
| Program \star                                                                                                    | Youth Baseball Registratio 🔹                                                     |                                                                                                    |
| Offering *                                                                                                    | 6U Tee Ball                                                                      |                                                                                                    |
|                                                                                                    | Add Enrollment                                                                   |                                                                                                    |

After clicking Add Enrollment. Close the notice box

| * | My Account <del>*</del>                                                                                            |                                                                                                    |                                                                                 |
|---|----------------------------------------------------------------------------------------------------|----------------------------------------------------------------------------------------------------|---------------------------------------------------------------------------------|
|   | Add Items To Your Cart                                                                                             | ×                                                                                                    | ?                                                                               |
|   | Your "Shopping" Cart lists the items you<br>order after adding one or more items. Cl<br>the Add Enrollment button. | Your enrollment has been added to your Cart. If this is your last<br>enrollment, close this message, then click the "Proceed to Checkout"<br>button. If you have more items to add to your Cart then make your<br>enrollment selections and click the Add Enrollment button. | it button to proceed with placing your<br>the Enrollment fields below and click |
|   | Enrollee *                                                                                                    |                                                                                                    |                                                                                 |
|   | Enrollment Type 🔺                                                                                                  |                                                                                                    |                                                                                 |
|   | Program *                                                                                                    |                                                                                                    |                                                                                 |
|   | Offering *                                                                                                    | Ŧ                                                                                                    |                                                                                 |
|   |                                                                                                    | Add Enrollment                                                                                                    |                                                                                 |

6. Click Proceed to Checkout

| $\backslash$                 | \<br>\                                                        |        |                 |
|------------------------------|---------------------------------------------------------------|--------|-----------------|
| <b>/our Cart</b><br>Item     |                                                               | Cost   |                 |
| General - Youth Baseball Reg | gistration - 6U Tee Ball - Terry Williams (Team Registration) | \$0.00 | ×               |
|                              |                                                               |        | Order Subtotal: |
|                              |                                                               |        | \$0.00          |
|                              | Proceed to Checkout                                           |        |                 |

| Note: You will enter your Roster after you have registered your Team. An "Order Confirmation" page will display after you have registered your Team.<br>When the "Order Confirmation" page displays, you can click your Team Name link under the "Manage Rosters" menu at the top of the page to enter your<br>Roster.                                                                                                    |  |  |  |  |  |  |
|----------------------------------------------------------------------------------------------------|--|--|--|--|--|--|
| Team Name * Team Test                                                                                                    |  |  |  |  |  |  |
|                                                                                                    |  |  |  |  |  |  |
|                                                                                                    |  |  |  |  |  |  |
|                                                                                                    |  |  |  |  |  |  |
|                                                                                                    |  |  |  |  |  |  |
| ilegal Player Policy                                                                                                    |  |  |  |  |  |  |
| y coach found using illegal players on their team will be automatically suspended from coaching the remainder of the current league season. If the infraction crues and/or is discovered at the end of the regular season or playoffs; the suspension will carry to the next coached sport. In addition to being suspended a coach may also be placed on probation. Any game an illegal player participates in will be a forfeited. |  |  |  |  |  |  |

The head coach, booster club or team organizer of a team may protest the eligibility of any player on an opposing team any time during the season or playoffs. A completed protest form along with a \$50 protest fee must be filed with the Sports Office. If the protest is deemed valid, the protest fee will be returned. The Sports Division may, at any time during the season, protest any player's eligibility. All games that an ilegal player participated in will be counted as forfeit by bss to the offending team. It is the coach's responsibility to ensure that al players on their team are properly registered. Properly registered means each player has their physical (if needed), player's card, move up form, placement form and any required documentation on file at the Sports Office prior to playing in any games. Birth Certificates may be required for players too verify correct age.

Agreement \* Click here to verify that you have read and agree to the terms and conditions that govern your involvement with Lawton Sports & Recreation Services.

Photo & Video Release Statement

- I give permission to the Department of Parks & Recreation and the City of Lawton to use without charge and without reservation, my or " my child(ren)'s likeness and any interviews in any medium for any lawful purpose, including but not limited to promoting both above mentioned entities, programs and services.
- I agree to forever release, discharge, defend, indemnify and otherwise hold harmless the City of Lawton, Oklahoma, its officials, departments, employees, agents and servants, of, from, and against any and all claims, demands, expenses, or losses of any kind whatsoever.
- In addition, I waive the right to inspect or approve the finished product, including written or electronic copy, where in my or my child(ren)'s likeness appears. Please note that crowd scenes where no single person is the dominate feature are exempt from this release requirement.

Agreement \* Selec •

Select "Yes" to agree to these terms and conditions that govern your involvement with Lawton Sports & Recreation Services.

#### **Player Participation Agreement**

- I agree, individually and as a coach, team organizer, team representative, parent or guardian, that the City of Lawton and any of its agents, agencies or boards, staff, shall be released from any liability, claims or demands whatsoever in the event of any accident or injury to player named above resulting directly or indirectly from player's participation as a member of the team. • I agree as coaches, organizers, parent, spectator and player not to razz or to make abusive, insulting remarks to or about umpires,
- officials, coaches or players. • For violation of this agreement I understand that the penalty is suspension from attending games or playing until reinstated by the City or Lawton Parks and Recreation commission.
- It is the responsibility of the parents, coach, booster club and/or team organizer to ensure players are properly registered in accordance with current league registration rules and procedures. Failure to properly register a player could result in your player being an illegal player.
- All games that an illegal player participates in will be counted as forfeit by loss to the offending team.
  Properly registered means each player has their physical (for football only), player's card, move up form, placement form and any required documentation on file at the Sports Office prior to playing in any games.
- Birth Certificates may be required for players to verify age.

|                                                                                                    | ~ |
|----------------------------------------------------------------------------------------------------|---|
| Agreement * Click here to verify that you have read and agree to the terms and conditions that govern your involvement with Lawton Sports & Recreation Services. |   |
| Next * Required Fields                                                                                                    |   |

| First Name * Terr    | у              |
|----------------------|----------------|
| Last Name * Willi    | ams            |
| Street Address * 140 | 5 S.W. 11th St |
| City * Law           | ton            |
| State * OK           | <b>v</b>       |
| Zip Code * 735       | 01             |
| Phone * 580-         | -510-9578      |
| rder                 |                |
| em                   | Cost           |
|                      |                |

| tem                                                                                                    | Cost                                                                                                    |               |
|----------------------------------------------------------------------------------------------------|----------------------------------------------------------------------------------------------------|---------------|
| General - Youth Baseball Registration - 6U                                                                                                    | J Tee Ball - Terry Williams (Team Registration) (Team Name: Team Test)                                                                                                    | \$0.00        |
|                                                                                                    | Order T                                                                                                    | Total:        |
|                                                                                                    | \$0                                                                                                    | .00           |
|                                                                                                    | All taxes incl                                                                                                    | luded.        |
|                                                                                                    |                                                                                                    |               |
| I                                                                                                    | Place Order                                                                                                    |               |
| * Required Fields                                                                                                    |                                                                                                    |               |
|                                                                                                    |                                                                                                    |               |
|                                                                                                    |                                                                                                    |               |
|                                                                                                    |                                                                                                    |               |
|                                                                                                    | La Terry Williams   10 Messages   10 Cart                                                                                                    | Help          |
| Serving in so many ways!!                                                                                                    | Lawton Sports & Recreation Services                                                                                                    |               |
| Recreation                                                                                                    | www.teamsideline.com/lawton <b>O</b>                                                                                                    |               |
| My Account • Manage Rosters •                                                                                                    |                                                                                                    |               |
| Order Confirmation                                                                                                    |                                                                                                    | ?             |
|                                                                                                    |                                                                                                    | unununun      |
| Your order has been placed. Print a copy                                                                                                    | for your records.                                                                                                    |               |
| To enter your Roster, select the Team                                                                                                    | Name link under the "Manage Rosters" menu at the top of this page.                                                                                                    |               |
|                                                                                                    |                                                                                                    |               |
| Note: An Order Confirmation has been en<br>email or "spam". In order to make sure yo<br>List" or to your "White List".                                        | nailed to you. However, email services and ISPs can use blocking or filtering systems to help protect you from unsolic<br>bu receive email from TeamSideline, please add no-reply@teamsideline.com to your address book, Outlook "Safe Sen | uted<br>Iders |
|                                                                                                    |                                                                                                    |               |
| · · · · ·                                                                                                    |                                                                                                    |               |
| Serving in 25 many ways!                                                                                                    | Lawton Sports & Recreation Services                                                                                                    |               |
| Parks<br>& Recreation                                                                                                    | www.teamsideline.com/lawton >                                                                                                    |               |
| My Account - Manage Rosters -                                                                                                    |                                                                                                    |               |
| inditage restars                                                                                                    |                                                                                                    | -             |
| All Rosters                                                                                                    |                                                                                                    | ?             |
| Order Conti<br>Team Test Spring 2020                                                                                                    |                                                                                                    |               |
| Order Contri<br>All Rosters<br>Team Test Spring 2020<br>Your order has been placed. Print a                                                                   | D py for your records.                                                                                                    |               |
| Order Contin<br>Team Test Spring 2020<br>Your oder has been placed. Print a co                                                                                | 0 py for your records.                                                                                                    |               |
| Order Contra<br>Team Test Spring 2020<br>Your oder has been placed. Print a contract of the team<br>70 enter your Roster, select the Team                     | 0<br>py for your records.<br>Im Naive link under the "Manage Rosters" menu at the top of this page.                                                                                                    |               |
| All Rosters<br>Team Test Spring 2020<br>Your oder has been placed. Print a co<br>To enter your Roster, select the Tea<br>Note: An Order Confirmation has been | 0<br>py for your records.<br>um Name link under the "Manage Rosters" menu at the top of this page.<br>emailed to you. However, email services and ISPs can use blocking or filtering systems to help protect you from unsolid              | cited         |

Click Manage Rosters and then click your team's name

| M N                                                                                                 | .,                                                                                                    |                                                                                                    |                                                                                                    |                                                                                                    |                                                                                                    |                                                                                                  |                                                                             |                        |  |  |  |
|----------------------------------------------------------------------------------------------------|----------------------------------------------------------------------------------------------------|----------------------------------------------------------------------------------------------------|----------------------------------------------------------------------------------------------------|----------------------------------------------------------------------------------------------------|----------------------------------------------------------------------------------------------------|--------------------------------------------------------------------------------------------------|-----------------------------------------------------------------------------|------------------------|--|--|--|
| Yo                                                                                                  | outh Baseb<br>am Test Ros                                                                                                    | oall Registrat<br>ster - Spring 2                                                                                                    | tion 6U Tee<br>2020                                                                                                    | Ball                                                                                                    |                                                                                                    |                                                                                                  |                                                                             | ?                      |  |  |  |
|                                                                                                    | Your Roster St                                                                                                    | atus is <b>Open</b> Fol                                                                                                    | llow these steps t                                                                                                    | to add team members and change                                                                                                    | your Roster Status from                                                                                                    | Open to Submitt                                                                                  | ted                                                                         |                        |  |  |  |
|                                                                                                    | Step 1: Click t                                                                                                    | he Add to Roster                                                                                                    | button to add tea                                                                                                    | m members. You can also click th                                                                                                    | e Copy Roster button to a                                                                                                    | add all team mem                                                                                 | bers from a previous Tea                                                    | m Roster.              |  |  |  |
|                                                                                                    | Step 2: When you add a team members an invitation is emailed to the team member to prompt them to enroll to be on your team.<br>Step 3: A check mark displays in the Enrolled column for each team member that has completed enrollment.<br>Step 4: When the minimum number of team members have enrolled, click the Submit button to change your Roster Status to Submitted. |                                                                                                    |                                                                                                    |                                                                                                    |                                                                                                    |                                                                                                  |                                                                             |                        |  |  |  |
| Yo<br>Se                                                                                            | ou must chang<br>ervices" your                                                                                                    | e your Roster sta<br>Feam has met the                                                                                                    | atus to Submitte<br>e minimum Ros                                                                                                    | ed to notify "Lawton Sports & Re<br>ter requirements.                                                                                                    | ecreation                                                                                                    |                                                                                                  |                                                                             | Submit                 |  |  |  |
|                                                                                                    | Add to Roster                                                                                                    | Reinvite                                                                                                    | All                                                                                                    |                                                                                                    |                                                                                                    |                                                                                                  |                                                                             |                        |  |  |  |
| 7                                                                                                   | Age Validatio                                                                                                    | n On: Offering "6U                                                                                                    | J Tee Ball" require                                                                                                    | es players date of birth between 0                                                                                                    | 5/02/13 and 05/01/16.                                                                                                    |                                                                                                  |                                                                             |                        |  |  |  |
| Na                                                                                                  | ame                                                                                                    |                                                                                                    | Role                                                                                                    | Email Address                                                                                                    | Date of Birth                                                                                                    | Invited                                                                                          | Enrolled                                                                    |                        |  |  |  |
| / -                                                                                                 |                                                                                                    |                                                                                                    |                                                                                                    |                                                                                                    |                                                                                                    |                                                                                                  |                                                                             |                        |  |  |  |
| ep 1: C<br>ep 2: V<br>ep 3: A<br>ep 4: V                                                            | ter Status is (<br>Click the Add t<br>When you add<br>A check mark<br>When the mini                                                                                                    | Open. Follow the<br>to Roster button<br>a team member<br>displays in the E<br>mum number of                                                                                                    | ese steps to add<br>to add team me<br>r, an invitation is<br>Enrolled column<br>team members                                                                             | d team members and change y<br>embers. You can also click the<br>emailed to the team member t<br>for each team member that ha<br>have enrolled, click the Submit                                                    | our Roster Status from<br>Copy Roster button to a<br>o prompt them to enroll<br>s completed enrollment.<br>button to change your              | Open to Submi<br>add all team mer<br>to be on your te<br>Roster Status to                        | tted.<br>mbers from a previous T<br>eam.<br>) Submitted.                    | Feam Roster.           |  |  |  |
| tep 1: C<br>tep 2: V<br>tep 3: A<br>tep 4: V<br>must cl                                             | ter Status is (<br>Click the Add t<br>When you add<br>A check mark<br>When the mini<br>thange your l<br>your Team ha                                                                                                    | Dpen. Follow the<br>to Roster button<br>a team member<br>displays in the E<br>mum number of i<br>Roster status to<br>as met the mini                                                                      | ese steps to add<br>to add team me<br>; an invitation is<br>Enrolled column<br>team members<br>Submitted to<br>mum Roster re                                             | d team members and change y<br>embers. You can also click the<br>emailed to the team member t<br>for each team member that ha<br>have enrolled, click the Submit<br>notify "Lawton Sports & Recr<br>aguirements.    | our Roster Status from 6<br>Copy Roster button to a<br>o prompt them to enroll<br>s completed enrollment<br>button to change your<br>eation   | Open to Submi<br>add all team mer<br>to be on your te<br>Roster Status to                        | <b>tted</b> .<br>mbers from a previous <sup>¬</sup><br>aam.<br>9 Submitted. | Feam Roster.<br>Submit |  |  |  |
| our Rost<br>tep 1: C<br>tep 2: V<br>tep 3: A<br>tep 4: V<br>must cl<br>vices" y                     | ter Status is (<br>Click the Add i<br>When you add<br>A check mark<br>When the mini<br>thange your team ha                                                                                                    | Open. Follow the<br>to Roster button<br>a team member<br>displays in the E<br>mum number of i<br>Roster status to<br>as met the mini<br>Reinvite All                                                      | ese steps to add<br>to add team me<br>, an invitation is<br>Enrolled column<br>team members<br>Submitted to<br>mum Roster re                                             | d team members and change y<br>embers. You can also click the<br>emailed to the team member t<br>for each team member that ha<br>have enrolled, click the Submit<br>notify "Lawton Sports & Rect<br>equirements.    | our Roster Status from (<br>Copy Roster button to a<br>o prompt them to enroll<br>s completed enrollment.<br>button to change your            | Open to Submi<br>add all team mer<br>to be on your te<br>Roster Status to                        | tted.<br>mbers from a previous <sup>-</sup><br>am.<br>) Submitted.          | Feam Roster.<br>Submit |  |  |  |
| our Rost<br>tep 1: C<br>tep 2: V<br>tep 3: A<br>tep 4: V<br>must c<br>vices" y                      | ter Status is (<br>Click the Add 1<br>When you add<br>A check mark<br>When the mini<br>thange your 1<br>wour Team ha                                                                                                    | Open. Follow the<br>to Roster button<br>a team member<br>displays in the E<br>mum number of<br>Roster status to<br>as met the mini<br>Reinvite All                                                        | ese steps to add<br>to add team me<br>; an invitation is<br>inrolled column<br>team members<br>Submitted to<br>mum Roster re                                             | d team members and change y<br>embers. You can also click the<br>emailed to the team member t<br>for each team member that ha<br>have enrolled, click the Submit<br>notify "Lawton Sports & Recu<br>equirements.    | our Roster Status from (<br>Copy Roster button to a<br>o prompt them to enroll<br>s completed enrollment.<br>button to change your<br>eation  | Open to Submi<br>add all team mer<br>to be on your te<br>Roster Status to                        | tted.<br>mbers from a previous <sup>*</sup><br>aam.<br>9 Submitted.         | Feam Roster.<br>Submit |  |  |  |
| tep 1: C<br>tep 2: V<br>tep 3: A<br>tep 4: V<br>must cl<br>vices" y                                 | eter Status is (<br>Click the Add 1<br>When you add<br>A check mark<br>When the mini<br>thange your 1<br>shange your 1<br>shange your 1<br>shange your 1<br>shange your 1<br>shange your 1                                                                                                    | Open. Follow the<br>to Roster button<br>a team member<br>displays in the E<br>mum number of 1<br>Roster status to<br>as met the mini<br>Reinvite All<br>First Name *                                      | ese steps to add<br>to add team me<br>r, an invitation is<br>nrolled column<br>team members<br>Submitted to<br>mum Roster re                                             | d team members and change y<br>embers. You can also click the<br>emailed to the team member that<br>for each team member that ha<br>have enrolled, click the Submit<br>notify "Lawton Sports & Reco<br>equirements. | our Roster Status from (<br>Copy Roster button to a<br>o prompt them to enroll<br>s completed enrollment.<br>button to change your<br>eation  | Open to Submi<br>add all team mer<br>to be on your te<br>Roster Status to                        | tted.<br>mbers from a previous <sup>-</sup><br>aam.<br>) Submitted.         | Feam Roster.<br>Submit |  |  |  |
| tep 1: C<br>tep 2: V<br>tep 3: A<br>tep 4: V<br>must cl<br>vices" y                                 | ter Status is (<br>Click the Add 1<br>When you add<br>A check mark<br>When the mini<br>thange your 1<br>wour Team ha                                                                                                    | Dpen. Follow the<br>to Roster button<br>a team member<br>displays in the E<br>mum number of 1<br>Roster status to<br>as met the mini<br>Reinvite All<br>First Name *<br>Last Name *                       | ese steps to add<br>to add team me<br>; an invitation is<br>inrolled column<br>team members<br>Submitted to<br>mum Roster re                                             | d team members and change y<br>embers. You can also click the<br>e emailed to the team member t<br>for each team member that ha<br>have enrolled, click the Submit<br>notify "Lawton Sports & Recu<br>equirements.  | our Roster Status from (<br>Copy Roster button to a<br>o prompt them to enroll<br>s completed enrollment.<br>button to change your<br>eation  | Open to Submi                                                                                    | tted.<br>mbers from a previous <sup>*</sup><br>eam.<br>• Submitted.         | Team Roster.<br>Submit |  |  |  |
| our Rost<br>tep 1: C<br>tep 2: V<br>tep 3: A<br>tep 4: V<br>must cl<br>vices" y                     | iter Status is (<br>Click the Add<br>When you add<br>A check mark<br>When the mini<br>thange your<br>your Team ha                                                                                                    | Dpen. Follow the<br>to Roster button<br>a team member<br>displays in the E<br>mum number of 1<br>Roster status to<br>as met the mini<br>Reinvite All<br>First Name *<br>Last Name *                       | ese steps to add<br>to add team me<br>; an invitation is<br>molled column<br>team members<br>Submitted to<br>mum Roster re                                               | d team members and change y<br>embers. You can also click the<br>emailed to the team member that<br>for each team member that ha<br>have enrolled, click the Submit<br>notify "Lawton Sports & Reco<br>equirements. | our Roster Status from (<br>Copy Roster button to a<br>o prompt them to enroll<br>s completed enrollment.<br>button to change your<br>eation  | Open to Submi<br>add all team mer<br>to be on your te<br>Roster Status to                        | tted.<br>mbers from a previous T<br>am.<br>• Submitted.                     | Feam Roster.<br>Submit |  |  |  |
| our Rost<br>tep 1: C<br>tep 2: V<br>tep 3: A<br>tep 4: V<br>must c<br>vices" y                      | ter Status is (<br>Click the Add 1<br>When you add<br>A check mark<br>When the mini<br>thange your 1<br>your Team ha                                                                                                    | Dpen. Follow the<br>to Roster button<br>a team member<br>displays in the E<br>mum number of 1<br>Roster status to<br>as met the mini<br>Reinvite All<br>First Name *<br>Last Name *<br>Role *             | ese steps to add<br>to add team me<br>; an invitation is<br>Enrolled column<br>team members<br>Submitted to<br>mum Roster re                                             | d team members and change y<br>embers. You can also click the<br>emailed to the team member t<br>for each team member that ha<br>have enrolled, click the Submit<br>notify "Lawton Sports & Recu<br>equirements.    | our Roster Status from (<br>Copy Roster button to a<br>o prompt them to enroll<br>s completed enrollment.<br>button to change your<br>eation  | Open to Submi<br>add all team mer<br>to be on your te<br>Roster Status to                        | tted.<br>mbers from a previous <sup>-</sup><br>am.<br>) Submitted.          | Feam Roster.<br>Submit |  |  |  |
| our Ross<br>tep 1: C<br>tep 2: V<br>tep 3: A<br>tep 4: V<br>must c<br>vices" y                      | iter Status is (<br>Click the Add 1<br>When you add<br>A check mark<br>When the mini<br>thange your<br>your Team ha                                                                                                    | Dpen. Follow the<br>to Roster button<br>a team member<br>displays in the E<br>mum number of 1<br>Roster status to<br>as met the mini<br>Reinvite All<br>First Name *<br>Last Name *<br>Role *<br>Email *  | ese steps to add<br>to add team me<br>, an invitation is<br>molled column<br>team members<br>Submitted to<br>mum Roster re                                               | d team members and change y<br>embers. You can also click the<br>emailed to the team member that<br>for each team member that ha<br>have enrolled, click the Submit<br>notify "Lawton Sports & Reco<br>equirements. | bur Roster Status from (<br>Copy Roster button to a<br>o prompt them to enroll<br>s completed enrollment.<br>button to change your<br>eation  | open to Submi<br>add all team mer<br>to be on your te<br>Roster Status to                        | tted.<br>mbers from a previous T<br>am.<br>• Submitted.                     | Feam Roster.<br>Submit |  |  |  |
| our Ross<br>tep 1: C<br>tep 2: V<br>tep 3: A<br>tep 4: V<br>must ci<br>vices" y<br>dd to R          | ter Status is (<br>Click the Add 1<br>When you add<br>A check mark<br>When the mini<br>thange your 1<br>wour Team ha                                                                                                    | Dpen. Follow the<br>to Roster button<br>a team member<br>displays in the E<br>mum number of 1<br>Roster status to<br>as met the mini<br>Reinvite All<br>First Name *<br>Last Name *<br>Role *<br>Email *  | ese steps to add<br>to add team me<br>r, an invitation is<br>crolled column<br>team members<br>Submitted to<br>mum Roster re<br>Player<br>Player<br>Add                  | d team members and change y<br>embers. You can also click the<br>remailed to the team member that ha<br>have enrolled, click the Submit<br>notify "Lawton Sports & Recu<br>equirements.                             | our Roster Status from (<br>Copy Roster button to a<br>o prompt them to enroll<br>s completed enrollment.<br>button to change your<br>reation | Open to Submi<br>add all team mer<br>to be on your te<br>Roster Status to                        | tted.<br>mbers from a previous <sup>-</sup><br>am.<br>) Submitted.          | Feam Roster. Submit    |  |  |  |
| eur Ross<br>tep 1: C<br>tep 2: V<br>tep 3: A<br>tep 4: V<br>must cl<br>wices" y<br>add to R         | ter Status is (<br>Click the Add 1<br>When you add<br>A check mark<br>When the mini<br>thange your I<br>thange your I<br>thange your I<br>toster                                                                                                    | Dpen. Follow the<br>to Roster button<br>a team member<br>displays in the E<br>mum number of 1<br>Roster status to<br>as met the mini<br>Reinvite All<br>First Name *<br>Last Name *<br>Email *            | ese steps to add<br>to add team me<br>; an invitation is<br>molled column<br>team members<br>Submitted to<br>mum Roster re<br>Player                                     | d team members and change y<br>embers. You can also click the<br>emailed to the team member that ha<br>have enrolled, click the Submit<br>notify "Lawton Sports & Reco<br>equirements.                              | bur Roster Status from (<br>Copy Roster button to a<br>o prompt them to enroll<br>s completed enrollment.<br>button to change your<br>eation  | open to Submi<br>add all team mer<br>to be on your te<br>Roster Status to                        | tted.<br>mbers from a previous T<br>am.<br>• Submitted.                     | Feam Roster.<br>Submit |  |  |  |
| our Ross<br>tep 1: C<br>tep 2: V<br>tep 3: A<br>tep 4: V<br>must cl<br>vices" y<br>dd to R          | iter Status is (<br>Click the Add 1<br>When you add<br>A check mark<br>When the mini<br>thange your<br>your Team ha<br>toster<br>red Felds                                                                                                    | Dpen. Follow the<br>to Roster button<br>a team member<br>displays in the E<br>mum number of 1<br>Roster status to<br>as met the mini<br>Reinvite All<br>First Name *<br>Last Name *<br>Role *<br>Email *  | ese steps to add<br>to add team me<br>, an invitation is<br>molled column<br>team members<br>Submitted to<br>mum Roster re<br>Player<br>Add<br>Ball" requires pla        | d team members and change y<br>embers. You can also click the<br>emailed to the team member that ha<br>have enrolled, click the Submit<br>notify "Lawton Sports & Reco<br>equirements.                              | 2/13 and 05/01/16.                                                                                                    | open to Submi<br>add all team mer<br>to be on your te<br>Roster Status to                        | tted.<br>mbers from a previous T<br>am.<br>• Submitted.                     | Feam Roster.           |  |  |  |
| ep 1: C<br>tep 1: C<br>tep 2: V<br>tep 3: A<br>tep 4: V<br>must c<br>tices" y<br>dd to R<br>dd to R | iter Status is (<br>Click the Add 1<br>When you add<br>A check mark<br>When the mini<br>thange your I<br>wour Team ha<br>toster                                                                                                    | Depen. Follow the<br>to Roster button<br>a team member<br>displays in the E<br>mum number of 1<br>Roster status to<br>as met the mini<br>Reinvite All<br>First Name *<br>Last Name *<br>Role *<br>Email * | ese steps to add<br>to add team me<br>r, an invitation is<br>crolled column<br>team members<br>Submitted to<br>mum Roster re<br>Player<br>c<br>Add<br>Ball" requires pla | d team members and change y<br>embers. You can also click the<br>remailed to the team member that ha<br>have enrolled, click the Submit<br>notify "Lawton Sports & Recu<br>equirements.                             | Enter the Parent or Guardia<br>2/13 and 05/01/16.                                                                                             | Open to Submi<br>add all team mer<br>to be on your te<br>Roster Status to<br>an Email Address wi | tted.<br>mbers from a previous and<br>submitted.                            | Eeam Roster.           |  |  |  |

Enter players first and last name. Enter Parent or Guardian's email address and then Click Add

| Age Validation On: Offering "6U Tee Ball" requires players date of birth between 05/01/15 and 04/30/17. |         |                              |               |          |          |       |  |  |
|----------------------------------------------------------------------------------------------------|---------|------------------------------|---------------|----------|----------|-------|--|--|
| Name                                                                                                    | Role    | Email Address                | Date of Birth | Invited  | Enrolled |       |  |  |
| Reginald Seaton                                                                                         | Manager | elitefamilycontact@gmail.com |               | <b>V</b> | ×        | ¢⊠×   |  |  |
| Player First Name Player Last Name                                                                      | Player  | rseaton@lawtonok.gov         |               |          |          | 🥐 🗭 🗙 |  |  |
| Count : 2                                                                                               |         |                              |               |          |          |       |  |  |
|                                                                                                    |         |                              |               |          |          |       |  |  |

When you Click the add button the players information will be added here, and the email below will be sent to the parent to complete registration

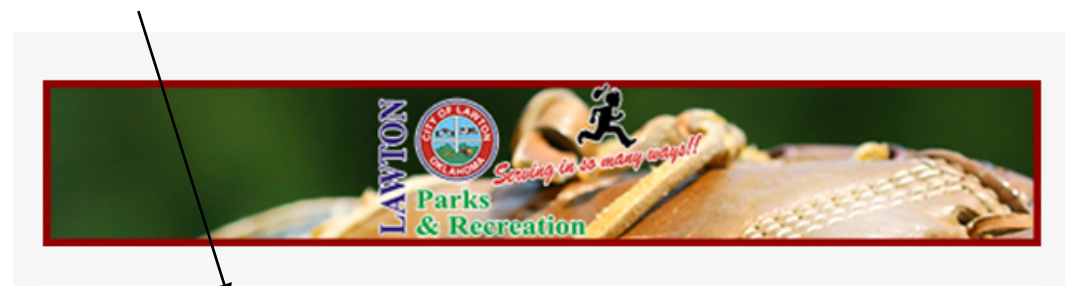

Hello,

The "Test Team" Team is registered to play in the Youth Baseball Registration (Spring 2021) League hosted by Lawton Sports & Recreation Services. Your child, Player First Name, has been invited to register to be on the "Test Team" team by Team Manager Reginald Seaton.

To register your child to be on the "Test Team" team, you must complete your child's registration online. Follow these steps to sign in then read the instructions on each page on the web site.

1. <u>Click here to start the Registration process.</u> <u>Click this link instead of going to the Lawton Sports & Recreation Services web site directly.</u>

2. The above link brings you to the Pre-Registration page. Use <u>rseaton@lawtonok.gov</u> as your email address, type in your password, and click the Sign In button. If you do not remember your password click the "Forgot your password?" link. If you do NOT have a TeamSide line account for <u>rseaton@lawtonok.gov</u>, then click the "Not registered? Create a new account" link and follow the instructions on each page.

3. From the "Add Items To Your Cart" page, select Player First Name from the Account Name dropdown, click the Add to Cart button, then click the Proceed to Checkout button. (You may have to scroll down to see this button.) **If Player First Name is not in the Account Name list**, click the "Add Enrollee" link and from the Members page, click the "Add Player" button to add Player First Name to your account. After Player First Name has been added, click the Enroll button and follow the instructions at the beginning of this step.

4. After you have clicked the Proceed to Checkout button, follow the instructions on each page. Your registration process is complete when you see the Order Confirmation page.

Parents will follow the instructions in the email and Click on the link to complete registration